## Annual Screening Questionnaire – Self Service

| Introduction | This guide provides the procedures for a Reservist to submit their Annual Screening Questionnaire (ASQ) in Direct Access (DA).                                                                                                    |
|--------------|----------------------------------------------------------------------------------------------------|
| Information  | Federal law requires that all Ready Reservists, Selected Reservists<br>(SELRES) and Individual Ready Reservists (IRR), be screened annually<br>to ensure their availability and fitness for duty if mobilized. Coast Guard<br>Reservists must submit updated information to their chain of command<br>via the ASQ. |
|              | Reserve members serving on EAD contracts are not in the Ready Reserve<br>and therefore, do not need to complete the ASQ. However, they should<br>complete the ASQ as soon as possible following their release from active<br>duty.                                                                                 |
|              | Members are required to submit an ASQ between 1 August and 31<br>October each year, but the ASQ may be submitted as often as necessary;<br>however, only one can be completed in a calendar day. The<br>questionnaire is designed to be done as often as the information or recall<br>availability changes.        |
|              | If an ASQ is submitted with "I do not understand or accept" or any recall status other than "Available for Recall," the ASQ must be routed through the chain of command for further counseling.                                                                                                    |
|              | Continued on next page                                                                                                    |

**Procedures** See below.

| Step |                                                                                                    | Action                                                |
|------|----------------------------------------------------------------------------------------------------|-------------------------------------------------------|
| 1    | Click the Member Self                                                                                                    | Service Tile from the My Homepage drop-down.          |
|      | Member Self Service                                                                                                    |                                                       |
|      |                                                                                                    |                                                       |
| 2    | Select the Annual Scree                                                                                                    | ening Questionnaire option, from the Tasks drop-down. |
|      | < My Homepage                                                                                                    |                                                       |
|      | 📕 View                                                                                                    | ~                                                     |
|      | Tasks                                                                                                    | ~                                                     |
|      | PCS eResumes<br>My Airport Terminal                                                                                                    |                                                       |
|      | Emergency Contacts<br>Home and Mailing Address<br>Phone Numbers<br>Allotments<br>Direct Deposit<br>W-4 Tax Information USA<br>All Duty Report<br>Thrift Savings Plan<br>Ethnic Groups |                                                       |
|      | Annual Screening Questionnaire                                                                                                    |                                                       |
|      | My Reserve Orders<br>My Assignments Endorsement<br>My Email Addresses<br>My Member Info<br>My eResume<br>My Panel Submissions<br>Mobilization Resume<br>FSMS My Reserve Orders        | 5                                                     |

Procedures,

continued

| Th        | ACUON<br>e Annual Screening Questionnaire will display with two tabs: the                                                                                                    |
|-----------|----------------------------------------------------------------------------------------------------|
| Դո        | estionnaire and Occupation Data Both tabs must be reviewed bet                                                                                                    |
| 2น<br>เลง | ving any changes <b>Review</b> the ASO Acknowledgement statement                                                                                                    |
| Ju        | Empl ID: 1234587 Name: Lois Lage                                                                                                    |
|           | Annual Screening Questionnaire Acknowledgement                                                                                                    |
|           | As a member of the Coast Guard Reserve, I understand and willingly accept the following obligations:                                                                                                    |
|           | (1) I am subject to involuntary recall and that I may be required to report with as little as 48 hours<br>notice. Failure to report as directed is punishable under Article 86 of the Uniform Code of Military<br>Justice (UCMJ) and a court-martial may direct punishment up to and including: dishonorable discharge,<br>forfeiture of all pay and allowances, and/or confinement for up to one year.                                                                                                    |
|           | (2) I must comply with the requirements of Chapter 4 (Participation Standards) of the Reserve<br>Personnel Manual (COMDTINST M1001.28A) and failure to comply with these standards may result in<br>disciplinary or administrative action including involuntary recall to active duty or separation from the<br>service.                                                                                                    |
|           | (3) I shall plan for contingencies in the care and support of my dependent family members and develop<br>a family care plan if; I am a single parent, a dual-member couple with dependents, or married with<br>custody or joint custody of a child whose non-custodial biological or adoptive parent is not my current<br>spouse, or I otherwise bear sole responsibility for the care of children under the age of 19 or for others<br>unable to care for themselves in my absence, or I am primarily responsible for dependent family<br>members. Failure to have a family care plan may subject me to disciplinary or administrative action that<br>can result in my separation from service and is not justification to avoid involuntarily recall. |
| 11        | (4) If my deployability becomes impaired due to employment, family, medical, or any other condition(s), or if I am to be out of the country for greater than 30 days, I shall notify my command immediately in writing. I will work to resolve such issues through my chain-of-command, in accordance with Coast Guard policy, and understand that long-term issues that prevent my deployability can result in my transfer to the Individual Ready Reserve (IRR), the Standby Reserve, or administrative separation from the service.                                                                                                    |
|           | Member's Response                                                                                                    |
|           | I understand and accept OI do not understand or do not accept                                                                                                    |
|           | First Responder                                                                                                    |
|           | First Responder Description O Yes - I consider myself to be a first responder<br>No - I do not consider myself to be a first responder                                                                                                    |
|           | Rsv Recall Availability                                                                                                    |
|           | Date Notified: 02/18/2023 Date Signed: 02/18/2023                                                                                                    |
|           | *Recall Status: Available for Recall                                                                                                    |
|           | Last Updated By: 1234567 Lois J Lane<br>Last Update Date/Time: 02/18/23 12:51:48PM                                                                                                    |
|           | Rous R Device the R Hartist                                                                                                    |

#### Procedures,

continued

| Step | Action                                                                                                    |  |  |
|------|----------------------------------------------------------------------------------------------------|--|--|
| 4    | Under Member's Response, select the applicable radio button.                                                                                                    |  |  |
|      | <b>NOTE:</b> If an ASQ is submitted with " <b>I do not understand or accept</b> " or any recall status other than "Available for Recall," the ASQ must be routed to the chain of command for further counseling. |  |  |
|      | Member's Response                                                                                                    |  |  |
|      | I understand and accept                                                                                                    |  |  |
|      | First Responder                                                                                                    |  |  |
|      | First Responder Description O Yes - I consider myself to be a first responder<br>No - I do not consider myself to be a first responder                                                                           |  |  |
|      | Rsv Recall Availability                                                                                                    |  |  |
|      | Date Notified: 02/18/2023 Date Signed: 02/18/2023                                                                                                    |  |  |
|      | *Recall Status: Available for Recall                                                                                                    |  |  |
|      | Last Updated By:1234567Lois J LaneLast Update Date/Time:02/18/2312:51:48PM                                                                                                    |  |  |
| 5    | Under First Responder, review the First Responder Description and select the applicable radio button.                                                                                                    |  |  |
|      | Member's Response                                                                                                    |  |  |
|      | I understand and accept OI do not understand or do not accept                                                                                                    |  |  |
|      | First Responder                                                                                                    |  |  |
|      | First Responder Description Ores - I consider myself to be a first responder<br>No - I do not consider myself to be a first responder                                                                            |  |  |
|      | Rsv Recall Availability                                                                                                    |  |  |
|      | Date Notified: 02/18/2023 Date Signed: 02/18/2023                                                                                                    |  |  |
|      | *Recall Status: Available for Recall                                                                                                    |  |  |
|      | Last Updated By:     1234567     Lois J Lane       Last Update Date/Time:     02/18/23 12:51:48PM                                                                                                    |  |  |
|      |                                                                                                    |  |  |

#### Procedures,

continued

|                                                                              | Action                                                            |  |
|------------------------------------------------------------------------------|-------------------------------------------------------------------|--|
| In the RSV Recall Availability section, select the appropriate Recall Status |                                                                   |  |
| rom the drop-                                                                | down.                                                             |  |
| Member's Res                                                                 | ponse                                                             |  |
| I unders                                                                     | tand and accept OI do not understand or do not accept             |  |
| First Respond                                                                | er                                                                |  |
| First Respon                                                                 | der Description O Yes - I consider myself to be a first responder |  |
| r not r toop on                                                              | No - I do not consider myself to be a first responder             |  |
| Rsv Recall Av                                                                | ailability                                                        |  |
| Date Notified:                                                               | 02/18/2023 Date Signed: 02/18/2023                                |  |
| Recall Status:                                                               | Available for Recall                                              |  |
|                                                                              | Available for Recall                                              |  |
|                                                                              | Community or Family Hardship<br>Critical Civilian Occupation      |  |
| Last Updated                                                                 | Key Employee or Govt Official                                     |  |
| Last Update D                                                                | Other                                                             |  |
|                                                                              |                                                                   |  |
| Status                                                                       | Use when                                                          |  |
| Available                                                                    | Available for Recall                                              |  |
| for Recall                                                                   |                                                                   |  |
| Community                                                                    | Not available for recall due to financial or family hardship.     |  |
| or Family                                                                    | Document the extenuating circumstances that prevent               |  |
| Critical                                                                     | Not available for recall due to employment in a critical civilian |  |
| Civilian                                                                     | industry or profession. Document the extenuating                  |  |
| Occupation                                                                   | circumstances that prevent mobilizing. This is an occupation      |  |
| _                                                                            | that could be critical to your community at the same time a       |  |
|                                                                              | mobilization is necessary (police, fire, EMA, local government    |  |
|                                                                              | official).                                                        |  |
| Key                                                                          | Not available for recall due to employment in a key federal       |  |
| Employee or Gov't                                                            | USCGP member) instruction for written designation USCG's          |  |
| Official                                                                     | policy to identify its civilian positions is described in         |  |
|                                                                              | COMDTINST 12910.1 (series). Screening of Civilian                 |  |
|                                                                              | Employees in the Reserve Components.                              |  |
| Other                                                                        | Not available for recall for a reason not listed. Document the    |  |
|                                                                              | extenuating circumstances that prevent mobilizing.                |  |

Procedures,

continued

| Step | Action                                                                                                    |  |  |
|------|----------------------------------------------------------------------------------------------------|--|--|
| 7    | If "I do not understand of do not accept" (Step 4) or the Recall Status is<br>anything other than "Available for Recall" (Step 6), a Supervisor's Empl ID is<br>required to be entered into the Supervisor ID field to forward the ASQ for<br>review and counsel by the chain of command. |  |  |
|      | <b>NOTE:</b> After saving, the ASQ will be routed to the supervisor. (The supervisor must have a current uscg.mil email address listed in DA.)                                                                                                    |  |  |
|      | Member's Response                                                                                                    |  |  |
|      | ○ I understand and accept                                                                                                    |  |  |
|      | First Responder                                                                                                    |  |  |
|      | First Responder Description<br>O Yes - I consider myself to be a first responder<br>No - I do not consider myself to be a first responder                                                                                                    |  |  |
|      | Rsv Recall Availability                                                                                                    |  |  |
|      | Date Notified: 02/18/2023 Date Signed: 02/18/2023                                                                                                    |  |  |
|      | *Recall Status: Community or Family Hardship 🗸                                                                                                    |  |  |
|      | Supervisor ID:                                                                                                    |  |  |
|      |                                                                                                    |  |  |

Procedures,

continued

| Step | Action                                                                                                    |
|------|----------------------------------------------------------------------------------------------------|
| 8    | After completing the Questionnaire tab, click the <b>Occupation Data</b> tab. Ensure<br>all the <b>Civilian Employer</b> data shown on the page is accurate and make any<br>changes as necessary. Mandatory fields annotated with an asterisk (*) cannot be<br>left blank (See Steps 10 & 11 for an explanation of each field) |
|      | Questionnaire Occupation Data                                                                                                    |
|      | Occupational Data<br>Empl ID: 1234567 Lois Lane                                                                                                    |
|      | Current Civilian Employer                                                                                                    |
|      | For Civilian Occupation Information, to select your Standard Occupational Code click the magnifying glass. In the description field you can search with a wildcard (%), for example: Typing in %welder will bring up a list of welders                                                                                         |
|      | *SOC Code: Q News Analysts Reporters_Journalists                                                                                                    |
|      | My SOC Code is valid: As Of Date: 02/18/2023                                                                                                    |
|      | *Position Title: Reporter                                                                                                    |
|      | *Position Start Dt: 10/26/2022                                                                                                    |
|      | *Employer: The Daily Planet *Work Phone: 123/456-7891                                                                                                    |
|      | *Supv Name: Perry White Supv Phone: 9876543210                                                                                                    |
|      | *Employment Status: Full Time Employment V Self-Employed:                                                                                                    |
|      | Address 1: 310 S. Michigan Ave                                                                                                    |
|      | Address 2: Suite 200                                                                                                    |
|      | Address 3:                                                                                                    |
|      | City: Chicago State: IL Q                                                                                                    |
|      | Postal: 60602 Country: USA Q                                                                                                    |
|      | Last updated by: 1234567 Lois J Lane   Last Update Date/Time: 02/18/23 12:51:48PM                                                                                                    |
|      | 🔚 Save 📮 Previous tab 🖶 Next tab 😂 Refresh                                                                                                    |
|      |                                                                                                    |

Procedures,

continued

| Step | Action                                                                       |          |  |
|------|------------------------------------------------------------------------------|----------|--|
| 9    | To update the SOC Code, click the SOC Code lookup icon.                      |          |  |
|      | *SOC Code: 273023                                                            |          |  |
|      |                                                                              |          |  |
| 10   | A list of Standard Occupational Classifications will display. You may eith   | ler      |  |
|      | scroll through the list or use the drop-down to search by description. If    |          |  |
|      | searching by Description enter a key word (of first few letters) in the "beg | gins     |  |
|      | with" field and click Look Up. Click on the appropriate code, from the       | list, to |  |
|      | select it.                                                                   |          |  |
|      | NOTE. If you are a student homemaker or unemployed select the                |          |  |
|      | occupational code that best describes your skills                            |          |  |
|      | occupational code that best describes your skills.                           |          |  |
|      | Look Up SOC Code                                                             | ×        |  |
|      | E E E E E E E E E E E E E E E E E E E                                        | Help 🔺   |  |
|      | Search by: Standard Occupational Classif v begins with                       |          |  |
|      | Description                                                                  |          |  |
|      | Look Up Standard Occupational Classif                                        |          |  |
|      | Soarch Posulte                                                               |          |  |
|      | Only the first 300 results can be displayed                                  |          |  |
|      |                                                                              |          |  |
|      | View 100 First 🕚 1-300 of 300 🕑 Last                                         |          |  |
|      | Standard Occupational Classif Description                                    |          |  |
|      | 111011 Chief Executives                                                      |          |  |
|      | 111021 General Ops Mnors                                                     |          |  |
|      |                                                                              |          |  |

#### Procedures,

continued

| Step | Action                                  |                                                                                                    |  |
|------|-----------------------------------------|----------------------------------------------------------------------------------------------------|--|
| 11   | The selected code w fields (see below). | vill display in the Soc Code field. Complete the remaining                                                                      |  |
|      | Field                                   | Description                                                                                                    |  |
|      | *Position Title                         | Enter your civilian position title (i.e. Administrative                                                                         |  |
|      | (required)                              | Assistant, Line Cook, Lawyer, etc.). Students should<br>enter "Student"; if not employed, enter "Not Applicable".               |  |
|      | <b>*Position Start</b>                  | Enter the date you started in your civilian employment                                                                          |  |
|      | Dt (required)                           | position. Student/Not employed, enter the date you either became a student or unemployed.                                       |  |
|      | *Employer                               | Enter the company name. Students should enter the                                                                               |  |
|      | (required)                              | school's name; if not employed, enter "Not Applicable".                                                                         |  |
|      | *Work Phone<br>(required)               | Enter your work phone number. Students/Not Employed, enter your contact number.                                                 |  |
|      | *Supv Name<br>(required)                | Enter your supervisor's name. Students/Not Employed should enter "Not Applicable".                                              |  |
|      | Supv Phone                              | Enter your supervisor's phone number. Students/Not<br>Employed may leave this field blank.                                      |  |
|      | *Employment                             | Select the appropriate employment status from the drop-                                                                         |  |
|      | Status (required)                       | down. If Not Employed, select "Other Employment Status".                                                                        |  |
|      | Self-Employed                           | Check the box if self-employed.                                                                                                 |  |
|      | Address                                 | Enter the address of your workplace. Students should<br>enter their school address. If not employed, leave this<br>field blank. |  |

Procedures,

continued

| Step | Action                                                                                                    |
|------|----------------------------------------------------------------------------------------------------|
| 12   | Once all the information has been reviewed and updated (if necessary); click the                                     |
|      | My SOC Code is valid box (this must be selected regardless of whether any                                            |
|      | changes were made). This will update with the current date. Click Save.                                              |
|      | Questionnaire Occupation Data                                                                                        |
|      | Occupational Data                                                                                                    |
|      | Empl ID: 1234567 Lois Lane                                                                                           |
|      | Current Civilian Employer                                                                                            |
|      | description field you can search with a wildcard (%), for example: Typing in %welder will bring up a list of welders |
|      | *SOC Code: 273023 Q News Analysts Reporters Journalists                                                              |
|      | My SOC Code is valid: As Of Date: 02/18/2023                                                                         |
|      | *Position Title: Reporter                                                                                            |
|      | *Position Start Dt: 10/26/2022                                                                                       |
|      | *Employer: The Daily Planet *Work Phone: 123/456-7891                                                                |
|      | *Supv Name: Perry White Supv Phone: 9876543210                                                                       |
|      | *Employment Status: Full Time Employment V Self-Employed:                                                            |
|      | Address 1: 310 S. Michigan Ave                                                                                       |
|      | Address 2: Suite 200                                                                                                 |
|      | Address 3:                                                                                                    |
|      | City: Chicago State: IL                                                                                              |
|      | Postal: 60602 Country: USA Q                                                                                         |
|      | Last updated by: 1234567 Lois Llane                                                                                  |
|      | Last Update Date/Time: 02/18/23 12:51:48PM                                                                           |
|      | 🔚 Save 📮 Previous tab 📮 Next tab 📿 Refresh                                                                           |
|      |                                                                                                    |